# eOPF Download Instructions

Quick Reference Guide (QRG)

Information to help you access, navigate, and print your electronic Official Personnel Folder (eOPF)

#### What is the electronic Official Personnel Folder (eOPF) system?

eOPF is a filing system that maintains an electronic version of the paper OPF as well other work folders used by Human Resources. Each agency determines which virtual folders, such as Performance, Training, or Payroll, are included in eOPF to house documents that are not part of the paper OPF.

- Who has access to folders within the eOPF system?
- Employees have access to eOPF and are able to view and print their own OPF documents
- HR Specialists have access to the eOPFs of all employees within their service areas
- Investigators and retirement adjudicators have access to eOPFs on an as needed basis

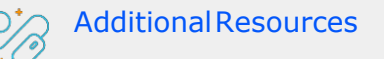

- <u>Accessing, Searching, Printing, and</u> <u>Resetting a Password in eOPF SOP</u>
- eOPF Inquiry Submission and Resolution
- eOPF Privileged User Access
  Administration

# \*

# How do I Access My eOPF?

Your eOPF ID and password are created when you are hired as an employee. If you cannot remember your eOPF ID or password you can retrieve them using the "Request Your eOPF ID" and "Request a New Password" links beneath the eOPF ID and password fields on the <u>eOPF Login page</u>.

Note: You can only access your eOPF via a registered DOC Virtual Private Network (VPN).

To change your password, please follow the steps below.

- 1. Navigate to the <u>eOPF Login page</u> and log in.
- 2. Select the 'My Profile' button from the eOPF main menu.
- 3. Select the 'Change Password' tab.
- 4. Enter your current and new passwords. Then, verify your new password.

If you can't remember your password and need to reset it, please follow the steps below.

- 1. Navigate to the eOPF Login page.
- 2. Select the 'Request a New Password' link beneath the eOPF ID and password fields.

| Office o<br>eOPF | of Personnel Management                               | a New Day for General Lervie                                 |
|------------------|-------------------------------------------------------|--------------------------------------------------------------|
|                  | PIV or CAC Card                                       | QA504 instance<br>Enter your eOPF ID and Password to log in. |
|                  | Please make sure your card is plugged into the reader | eOPF ID:                                                     |
|                  | LOGIN WITH YOUR<br>PIV OR CAC                         | PASSWORD:                                                    |
|                  |                                                       | Request a New Password<br>Reguest Your #OPF 10               |
|                  | 11010010101001010                                     |                                                              |

**3. Provide the requested personal information**, including your eOPF ID, the last five digits of your Social Security Number, and your last name. You will then be prompted to answer one of your security questions.

#### *Updated as of 12/02/2020*

Information to help you access, navigate, and print your electronic Official Personnel Folder (eOPF)

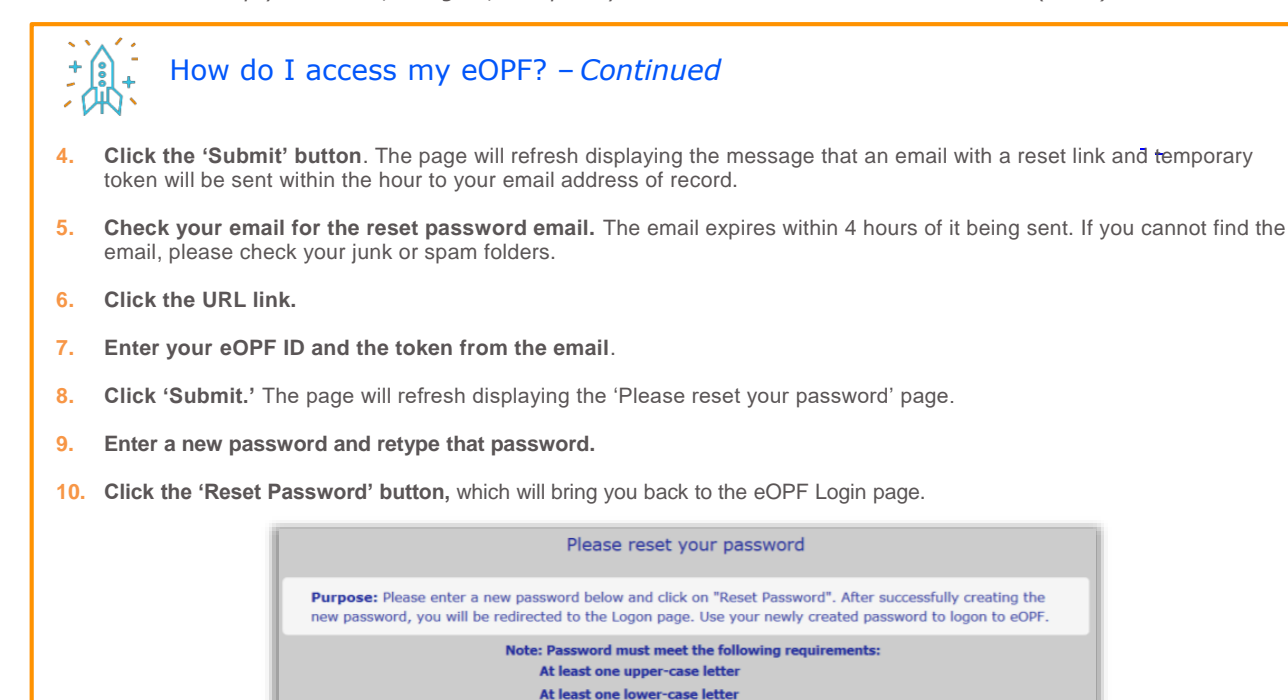

At least one number At least one special character At least 12 characters in length

Reset Password

1. Navigate to the eOPF Login page.

2. Select the 'Request Your eOPF ID' link beneath the eOPF ID and password fields.

New Password: Verify Password

If you can't remember your eOPF ID, please follow the steps below.

**3. Provide the requested information**, including the last five digits of your Social Security Number, the first four digits of your last name, and your date of birth (mm/dd/yyyy).

New Password and Verify Password fields must match

Cancel

4. Click the 'Submit' button. The page will refresh displaying the message that an email with your eOPF ID will be sent within the hour to your email address of record.

| Request Your eOPF ID                                                                                        |   |
|----------------------------------------------------------------------------------------------------|---|
| Purpose: This feature allows you to request your eOPF ID. Please enter information in the following fields. | 3 |
| Last 5 digits of your SSN: (Example: 67890)                                                                 |   |
| Last Name:                                                                                                  |   |
| Date Of Birth: (mm/dd/yyyy)                                                                                 |   |
| Submit Cancel                                                                                               |   |

Note: If you have difficulties with accessing your eOPF account, then you can submit a 'Need HR Help Ticket' via the Enterprise Services Portal.

Updated as of 12/02/2020

Information to help you access, navigate, and print your electronic Official Personnel Folder (eOPF)

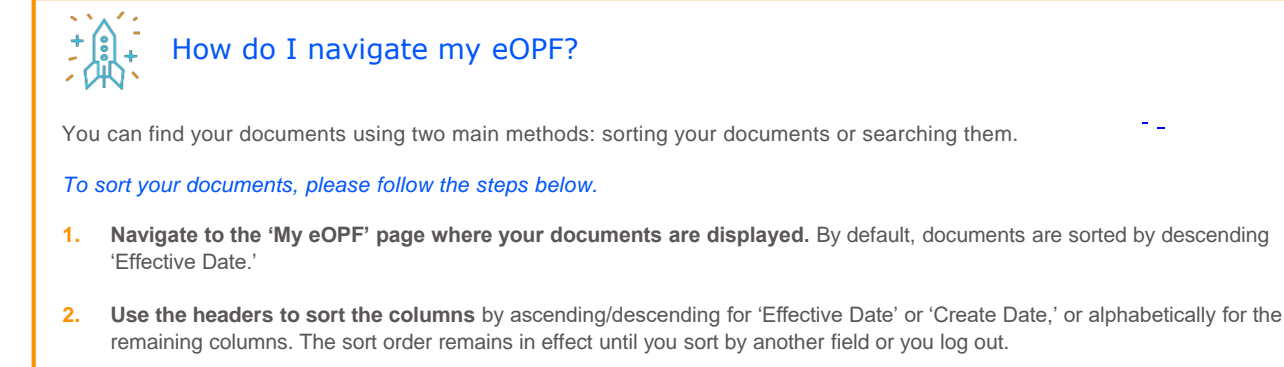

- 3. If needed, use the page numbers to navigate to the next page until you find the document you are looking for.
- 4. Selected the 'Form Number' or 'View' icon. Depending on your browser, the PDF files will open automatically, show a browser download prompt, or download and save.

To search your documents, please follow the steps below.

- 1. Navigate to the 'My eOPF Search' page.
- 2. Enter search criteria in the available fields to retrieve specific documents. If you want to search your entire eOPF, make sure the 'All Forms' and 'Select All' for Folder Sides is selected.
- 3. Select 'Search' once you have entered all your criteria.

| orm 🔿 Common Forms 🔘      | All Forms Agency Forms |             |    |
|---------------------------|------------------------|-------------|----|
| All Forms                 |                        |             |    |
| Гуре                      |                        |             | 1. |
| All                       |                        |             | -  |
| older Sides 🗹 Select All  |                        |             |    |
| Folder Sides 💟 Select All | Permanent              | Performance |    |

- 4. If needed, use the page numbers to navigate to the next page until you find the document you are looking for.
- Selected the 'Form Number' or 'View' icon. Depending on your browser, the PDF files will open automatically, show a browser download prompt, or download and save.

Note: If you notice an issue with your records, including if you are missing a document, information in a document is incorrect, or there are duplicative documents, then you can submit a <u>'Need HR Help'</u> via the Enterprise Services Portal.

*Updated as of 12/02/2020* 

Information to help you access, navigate, and print your electronic Official Personnel Folder (eOPF)

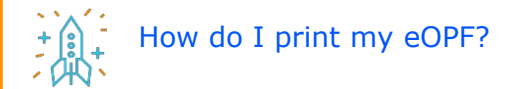

You can use your eOPF to print your documents in three ways: printing a single document, multiple documents, or your entire eOPF.

To print a single document, please follow the steps below.

- 1. Find the document you are looking for using the 'My eOPF' or 'My eOPF Search' page.
- 2. Click the 'Form Number' or the 'View' icon to view the document. Depending on your browser, the PDF files will open automatically, show a browser download prompt, or download and save.
- 3. Once the document is open, click 'File' and then click 'Print.' Indicate how you would like the document to print.

To print multiple documents, please follow the steps below.

- 1. Navigate to the 'My eOPF' page.
- 2. Select the 'Show All Docs' button to display all your documents.
- 3. Place checkmarks in the right-hand boxes for the documents you would like to view or print. The documents will turn yellow once checked.
- 4. Select 'Print Single Sided' or 'Print Double Sided' to consolidate the documents into a one PDF. The page will refresh displaying the message, "Your print request has been submitted for processing."
- 5. Click the 'My eOPF Print Status' tab at the top of the page.
- 6. Find the relevant print request and click 'View.' Note: Click 'Refresh' if the 'View' is not showing up.
- 7. Open document and enter the following combination for the print request password: "User's Last Name" + "Print Request ID."
- 8. Click the 'OK' button.
- 9. Click 'File' and then click 'Print.' Indicate how you would like the document to print.

To print your entire eOPF, please follow the steps below.

- 1. Navigate to the 'My eOPF' page.
- 1. Select 'My eOPF Print Folder'.
- 2. Select the folder side(s) you wish to print or click 'Select All' to print your entire eOPF.
- 3. Select 'Print Single Sided' or 'Print Double Sided' to consolidate the documents into a one PDF. The page will refresh displaying the message, "Your print request has been submitted for processing."
- 4. Click the 'My eOPF Print Status' tab at the top of the page.
- 5. Find the relevant print request and click 'View.' Note: Click 'Refresh' if the 'View' is not showing up.
- 6. Open document and enter the following combination for the print request password: "User's Last Name" + "Print Request ID."
- 7. Click the 'OK' button.
- 8. Click 'File' and then click 'Print.' Indicate how you would like the document to print.

Updated as of 12/02/2020

Page 4 of 5

Information to help you access, navigate, and print your electronic Official Personnel Folder (eOPF)

#### If I have more questions on my eOPF, where can I go?

You can select the Help link on the top right-hand side of most pages within eOPF to access help information based on your role (e.g., Employee, Human Resource Specialist). If you still need assistance, please contact Enterprise Services by clicking on the <u>"Need HR Help?"</u> button in the Enterprise Services Portal.

#### t Can I access my eOPF when I am no longer a Federal employee?

No, you cannot access your eOPF once you are no longer a Federal employee. Before you separate, we recommend you print copies of your eOPF documents prior to your separation date from the Federal government and to arrange with your Local HR to send copies of any additional documents filed in eOPF (after your separation) to your current mailing address.

If need to access your records after you have separated, you can contact the <u>National Personnel Records Center's</u> (<u>NPRC</u>) Federal Records Center Program, which maintains the folders of former Federal civilian employees whose employment ended after 1951. You may obtain copies of most civilian and personnel medical records on file at NPRC via written request (hand signed in cursive and dated) mailed or faxed to:

National Personnel Records Center, Annex 1411 Boulder Boulevard Valmeyer, IL 62295 Fax: 618-935-3014 or 618-935-3019

The location of records of former military employees varies depending on the branch of service and date of separation from service. Please visit NARA's site on <u>Official Military Personnel Files (OMPFs) (external link)</u> for details.

## What do I need to do with my eOPF when I transfer to another federal agency?

When you leave one federal agency and begin working for another federal agency, your eOPF is automatically transferred and you do not need to do anything. If you have a question about the process, please contact the HR office of the agency to which you are transferring.

Updated as of 12/02/2020

Page 5 of 5